If you would like to print a copy of the W2, please look at the "Preview" and if the Preview does not have the lines around boxes, then please follow the steps below:

- 1. Download a local copy to your computer.
- 2. Open the PDF file from your Computer.
- 3. Go to Edit > Preferences > Documents > and uncheck the "Allow layer state to be set by user information" box and click OK.

| ategories:                             | Open Settings                                                                                                    |
|----------------------------------------|----------------------------------------------------------------------------------------------------|
| Commenting                             | Restore last view settings when reopening documents                                                                  |
| Documents                              | Open cross-document links in same window                                                                             |
| Full Screen<br>General<br>Page Display | Allow layer state to be set by user information  Allow documents to hide the menu bar, toolbars, and window controls |
| 3D & Multimedia                        | Documents in recently used list: 100                                                                                 |

4. Print the PDF document.